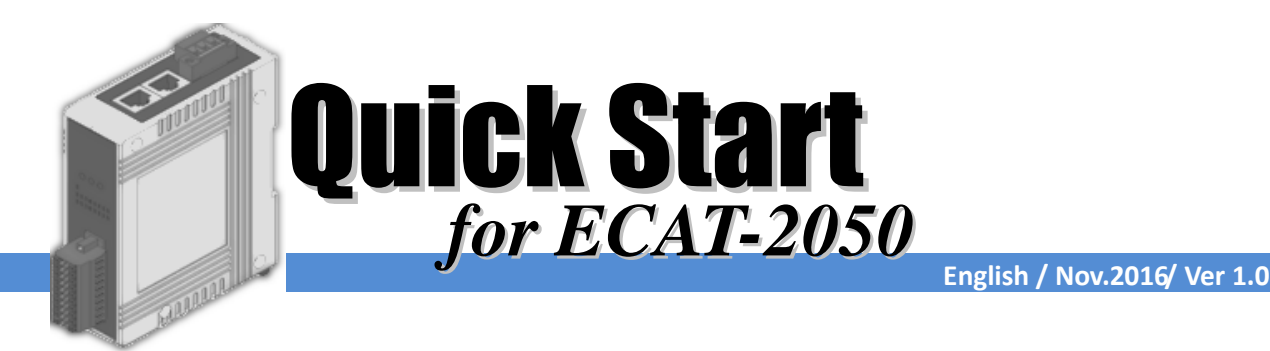

# Shipping Package

This shipping package contains the following items

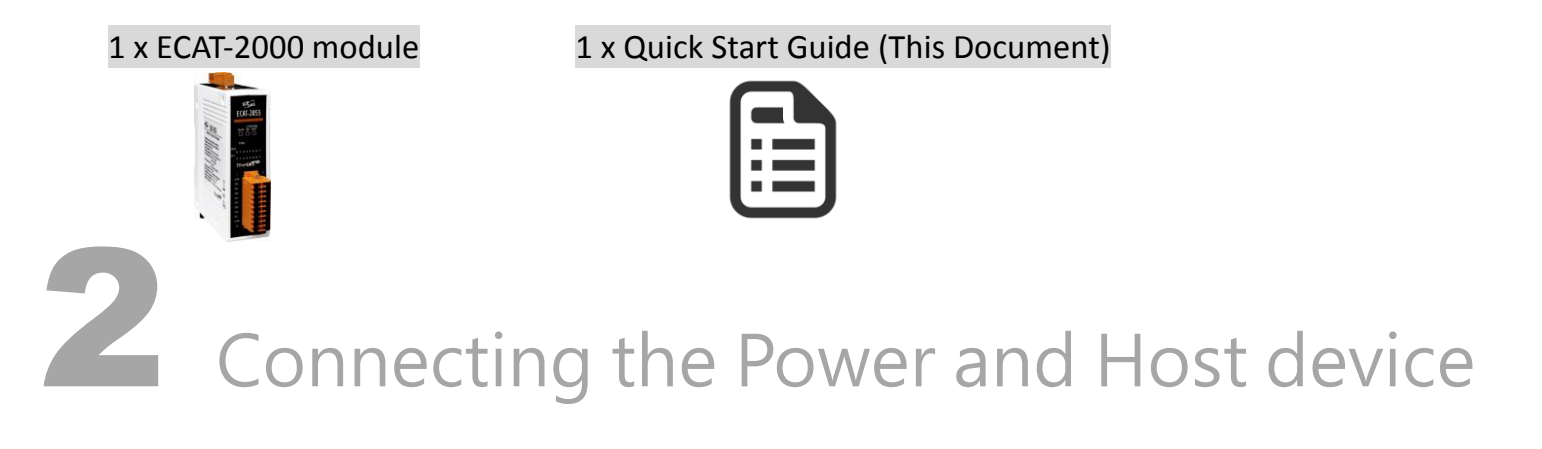

Switch on module and connect it to an EtherCAT network

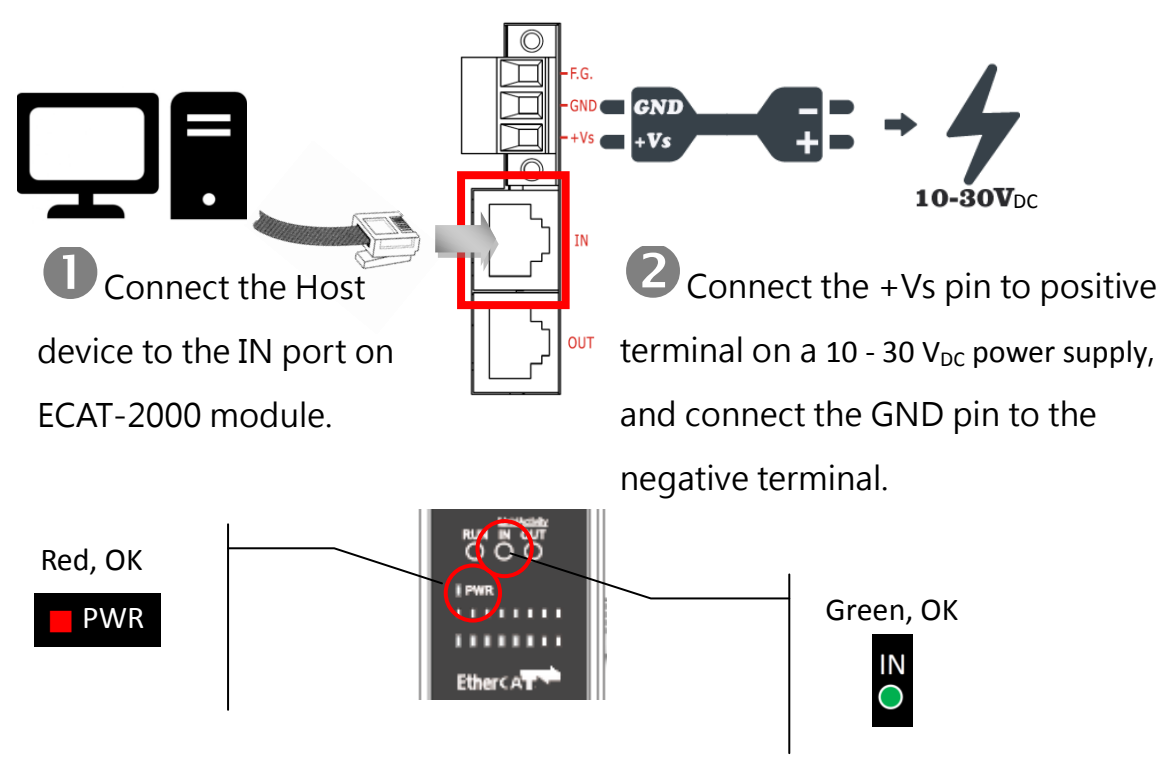

# **3** Search Modules

#### ESI file

The latest ESI file (ICPDAS ECAT-2000.xml) can be downloaded from ICP DAS website at

http://ftp.icpdas.com/pub/cd/fieldbus\_cd/ethercat/slave/ecat-2000/software/

## Install the ESI file

Copy the "ICPDAS ECAT-2050.xml" file to the Master Tools installation folder, as indicated in the table below.

| Software                                               | Default Path                      |  |
|--------------------------------------------------------|-----------------------------------|--|
| Beckhoff EtherCAT Configuration                        | C:\EtherCAT Configurator\EtherCAT |  |
| Beckhoff TwinCAT 3.X                                   | C:\TwinCAT\3.x\Config\lo\EtherCAT |  |
| Beckhoff TwinCAT 2.X                                   | C:\TwinCAT\lo\EtherCAT            |  |
| Run the EtherCAT Master software (Beckhoff TwinCAT 2.X |                                   |  |

😎 TwinCAT System Manager Switch on power File Edit Actions View Options Help Execute the TwinCAT System Manager(Config mode) D 🖆 📽 🖬 🎒 🔃 X 🖻 🖬 🔗 🗛 👌 🤅 🕀 🐼 SYSTEM - Configuration I/O Devices-> Right click-> Scan Devices... NC - Configuration 💯 Cam - Configuration 🏥 I/O Device Append Device... 😭 Import Device... 💐 Scan Devices... 📐 🛱 Paste Ctrl+V 😤 Paste with Links 🛛 Alt+Ctrl+V Click OK winCAT System Manager × HINT: Not all types of devices can be found automatically ÖK Cancel new I/O devices fo Choose the correct network device which is (EtherCAT) (ECAT (Bealtek BT OK connected to ECAT-2000 Cancel Select All Unselect All Click Yes to start scanning and click Yes to TwinCAT System Manager TwinCAT System Manager X activate the free run mode for TwinCAT system ? Scan for hoxes Activate Free Run manager ÖK Cancel Cancel

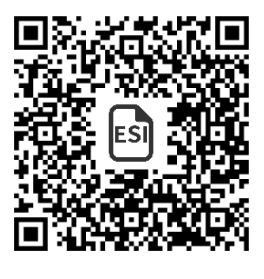

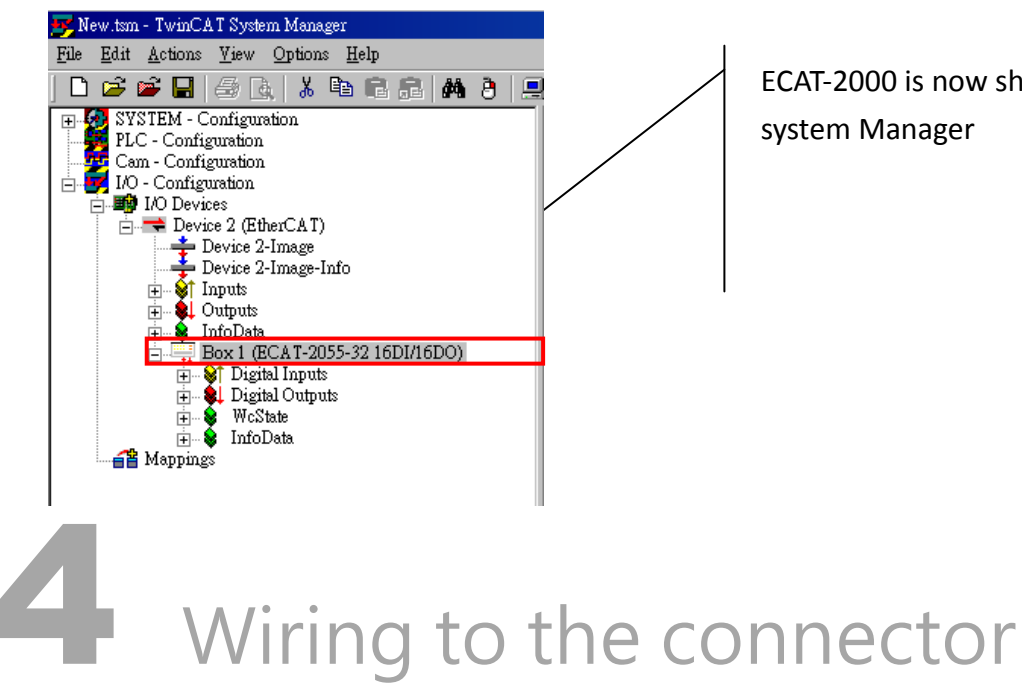

ECAT-2000 is now shown in the TwinCAT system Manager

#### Wiring Tip

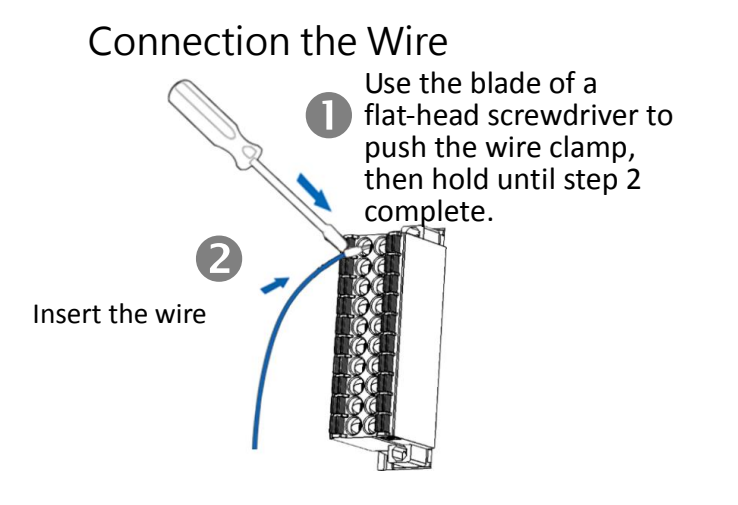

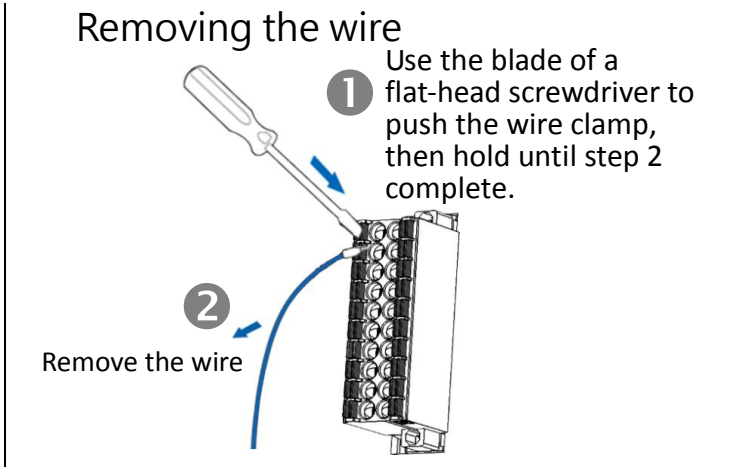

#### Wire Diagrams and Jumper Selectable

|                      | Open Collector (Sink) (Default)                                                                                                    |                                                                                                  | Open Emitter (Source)            |                                       |
|----------------------|----------------------------------------------------------------------------------------------------|--------------------------------------------------------------------------------------------------|----------------------------------|---------------------------------------|
| Jumper<br>Selectable | JP2 ~ JP5 ●●                                                                                                    |                                                                                                  | JP2 ~ JP5 ●●                     |                                       |
| Output Type          | Readback as 1<br>(ON State)                                                                                                    | Readback as 0<br>(OFF State)                                                                     | Readback as 1<br>(ON State)      | Readback as 0<br>(OFF State)          |
| Drive Relay          | ↓<br>↓<br>↓<br>↓<br>↓<br>↓<br>↓<br>↓<br>↓<br>↓<br>↓<br>↓<br>↓<br>↓                                                                       | EXT.PWR<br>DOx<br>EXT.GND                                                                        | DOx<br>DOx<br>Ext.PWR<br>Ext.GND | DOx<br>□⊖<br>Ext.PWR<br>□⊖<br>Ext.GND |
| Resistance<br>Load   | +<br>↓<br>+<br>↓<br>+<br>↓<br>+<br>↓<br>+<br>↓<br>+<br>↓<br>+<br>↓<br>+<br>↓<br>↓<br>↓<br>↓<br>↓<br>↓<br>↓<br>↓<br>↓<br>↓<br>↓<br>↓<br>↓ | +<br>-<br>-<br>-<br>-<br>-<br>-<br>-<br>-<br>-<br>-<br>-<br>-<br>-<br>-<br>-<br>-<br>-<br>-<br>- | Load<br>+<br><br>•<br>•          | Ext.GND                               |

| Digital Input/Counter | Readback as 1 (+10 ~ +50 VDC)                                                           | Readback as 0 (Open or < 4VDC) |
|-----------------------|-----------------------------------------------------------------------------------------|--------------------------------|
| Sink                  | Dlx 10K<br>→ → → → → → → → → → → → → → → → → → →                                        | Dlx 10K<br>To other<br>DI.COM  |
| Source                | Dlx 10K<br>- +<br>- +<br>Dl.COM<br>- t<br>- t<br>- t<br>- t<br>- t<br>- t<br>- t<br>- t | Dix 10K                        |

### Wiring the DO0 and DI0 Pins

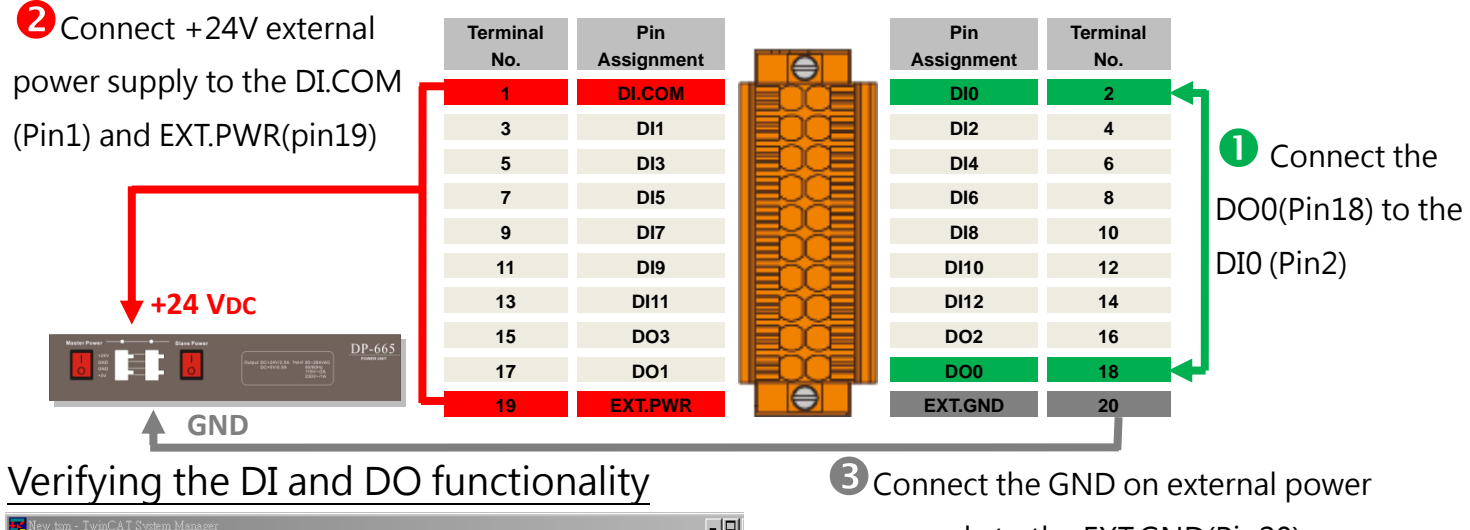

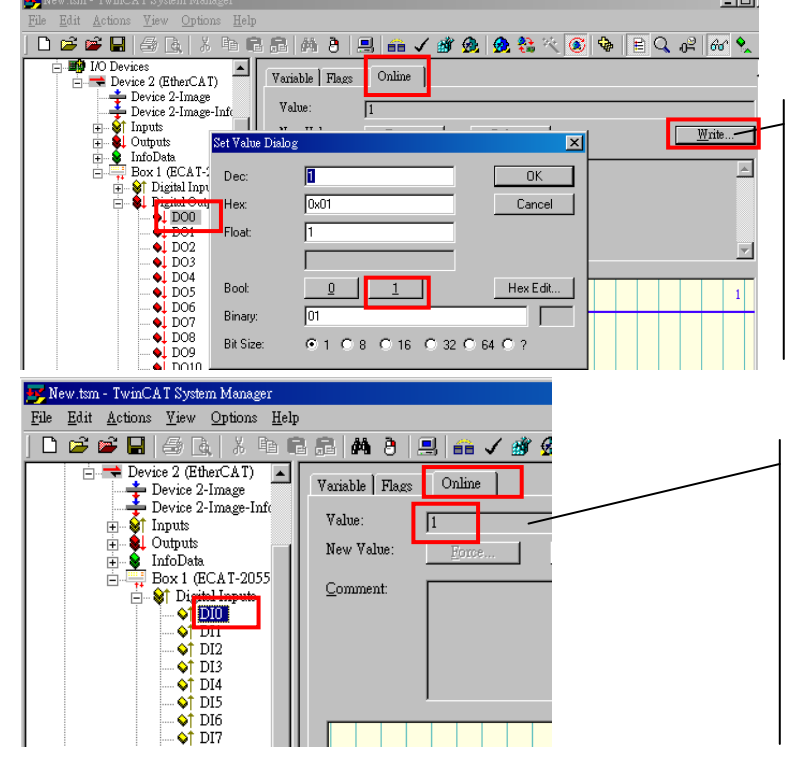

supply to the EXT.GND(Pin20)

In the left-hand of the window, click on the DO0. In the right-hand of the windows, click the online. Click Write.

Click 1 (Configure DO0 to Logic1).

In the left-hand of the window, click DIO. In the right-hand of the windows, click the online. Check Value is 1.

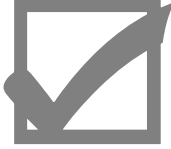

#### Related Information

Product Page/Documentation: http://www.icpdas.com/root/product/solutions/industrial\_communication/fieldbus/ethercat/io\_module/ecat-2050.html ftp://ftp.icpdas.com/pub/cd/fieldbus\_cd/ethercat/slave/ecat-2000/